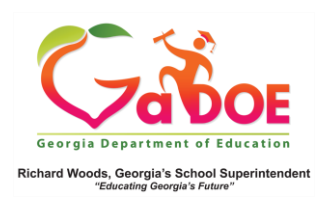

## Admin Dashboard Local Assessments

Viewing Local Assessment Data- Operational Dashboard

- The data displayed on the Operational Dashboard includes students who are enrolled in the district/school during the current school year. It displays historical results for current students.
- 2. Hover over the Operational Dashboard tab on the Menu Bar to display the corresponding dropdown menu(s).

| SLDS                                            | Parent Portal S                                                                                  | upport                                                                               | TRL                                               | IEP                                    | Usage Reports                                                                    | IIS Dashboard                                                                                                    | Growth Model           | LOR                                                                                     | L A Status                                                                   | PD                                         | GOFAR |
|-------------------------------------------------|--------------------------------------------------------------------------------------------------|--------------------------------------------------------------------------------------|---------------------------------------------------|----------------------------------------|----------------------------------------------------------------------------------|----------------------------------------------------------------------------------------------------|------------------------|-----------------------------------------------------------------------------------------|------------------------------------------------------------------------------|--------------------------------------------|-------|
| Histori                                         | cal Dashboard 🔻                                                                                  | Operation                                                                            | onal Da                                           | shboar                                 | d 🔻 School: Red Lo:                                                              | dge Middle School - 0297                                                                                                    | ¥                      |                                                                                         |                                                                              |                                            |       |
| Consider<br>Admin G<br>Filter Gro<br>14 4<br>Hi | Best Score No<br>roup Main, Re<br>sup Total<br>1 or 1 P H<br>istorical SCHOOL M<br>Beginning Lea | Assess<br>Report<br>GAVL<br>Enrollm<br>Local<br>Assess<br>GOFAR<br>Assess<br>TestPAL | nent )<br>ichool<br>nent<br>nent<br>D<br>nent     | ts for: I                              | Season Season Single Piscal Year 2<br>Fliter Value T<br>Rind   Next Street - Red | M<br>M<br>Distinguished Learner                                                                                                    | t<br>Thursday, Decembr |                                                                                         |                                                                              | View Report                                |       |
| ſ                                               | Red Loge 1                                                                                       | ELA<br>45 17%<br>46 23%<br>45 17%<br>46 23%<br>45 17%<br>45 25%<br>46 25%            | IG Reeu<br>37%<br>37%<br>34%<br>36%<br>35%<br>33% | 40%<br>32%<br>30%<br>41%<br>34%<br>31% | For yea                                                                          | r(s): 2017,2016<br>Mathematics<br>s 45 3/4 43% 5<br>s 45 3/4 43% 5<br>5<br>5<br>5<br>5<br>5<br>5<br>5<br>5<br>5<br>5<br>5<br>5<br>5 | 7% 13%                 | Filter Gi<br>Red Lodge N<br>Jundee Discri<br>Sta<br>Red Lodge N<br>Jundee Discri<br>Sta | Science<br>43 31% 41<br>44 29% 365<br>45 15% 59%<br>45 15% 55%<br>46 20% 35% | % 26<br>6 26<br>6 27%<br>40%<br>36%<br>28% | Meer  |

3. Click on a menu item to launch the data page. (This example displays MAP and Star results.)

| SLDS Parent Portal St                                               | apport TRL IE                             | P Usege Report       | a IIS Deahboard          | Growth Model | LOR       | LAS    |  |  |  |  |
|---------------------------------------------------------------------|-------------------------------------------|----------------------|--------------------------|--------------|-----------|--------|--|--|--|--|
| Historical Dashboard +                                              | Operational Deal                          | hboard 👻 School      | Red Lodge Middle Scho    | el - 0297    | ¥.        |        |  |  |  |  |
| 14 4 1 of 1 > >1                                                    | 4                                         | Find   Next          | H 6                      |              |           |        |  |  |  |  |
| Local Assessment: Duni                                              | dee District - Red Lod                    | ge Middle School (20 | 17 - 2018)               | Thursday, D  | ocomber 1 | 8,2017 |  |  |  |  |
| MAP ACT - Fall 2017-2018<br>(Data as of 11/5/2017)                  | Rubric Deser                              | iption               | As                       | hievement%   |           |        |  |  |  |  |
| Mathematica                                                         | ACT College Reading                       |                      | 1-69                     | 2            | 12 3      | 19     |  |  |  |  |
| Reading                                                             | ACT College Reading                       | •••                  | 1-53                     | 2-10         | 3-36      |        |  |  |  |  |
| Language                                                            | No Detailed Data Ava                      | eldaha               |                          |              |           |        |  |  |  |  |
| Science                                                             | No Detailed Data Ava                      | eldele               |                          |              |           |        |  |  |  |  |
| MAP GA Milottones - Fall<br>2017-2018<br>(Data as of 11/5/2017)     | Rubric Descr                              | iption               | Achievement%             |              |           |        |  |  |  |  |
| Valthematica                                                        | Ceorgia Milestones /<br>System            | Assessment           | 1-15 2-45 3-31 4-9       |              |           |        |  |  |  |  |
| Reading                                                             | Ceorgia Milestones /<br>System            | Assessment           | 1-22 2-34                | 34           | 38        | 4-6    |  |  |  |  |
| Language                                                            | No Detailed Data Ava                      | eldate               |                          |              |           |        |  |  |  |  |
| Science                                                             | No Detailed Data Ava                      | eldate               |                          |              |           |        |  |  |  |  |
| MAP Status Percentile - Fall<br>2017-2018<br>(Data as of 11/5/2017) | Rubric Descr                              | iption               | Achievement%             |              |           |        |  |  |  |  |
| Mathematica                                                         | Status Percentile                         |                      | 1-14 2-21 3-24 4-22 5-20 |              |           |        |  |  |  |  |
| Reading                                                             | Status Percentile                         |                      | 1-16 2-13 3-20           | 4-29         | 5.0       | 2      |  |  |  |  |
| Language                                                            | Status Percentile                         | 10                   | 2-10 3-15                | 4-32         | 5-37      |        |  |  |  |  |
| Science                                                             | No Detailed Data Ava                      | elable               |                          |              |           |        |  |  |  |  |
| STAR Early Literacy<br>(Version 3, 2016-02-26)                      | Rubric Descr                              | iption               | Achievement%             |              |           |        |  |  |  |  |
| ELA-Liferacy                                                        | Default Response to<br>Screening Category | Intervention         | 1-16 2-14 3-14 4-55      |              |           |        |  |  |  |  |
| STAR Math<br>(Vention 3, 2016-02-26)                                | Rubrie Deser                              | iption               | Achievement%             |              |           |        |  |  |  |  |
| Math                                                                | Detault Response to<br>Screening Category | Intervention         | 1-21 2-14 3-             | 4.5          | it        |        |  |  |  |  |

 Using this example, additional related data is available by drilling into the colored bands displayed below the assessment given. This produces a roster of all students who fall (scored/achieved) within the category of the colored band selected.

| SLDS Parent Portal S                                                | upport TRL IE                | P Usage Reports       | IIS Dashboard                             | Growth Model | LOR LA              | Status | PD |  |  |
|---------------------------------------------------------------------|------------------------------|-----------------------|-------------------------------------------|--------------|---------------------|--------|----|--|--|
| Historical Dashboard 🔻                                              | Operational Dashbe           | oard 👻 School Red L   | odge Middle School - 0297                 | ¥            |                     |        |    |  |  |
| 14 4 1 of 1 ≥ ≥1                                                    | 4                            | Find   Next 🛃 •       | ۲                                         |              |                     |        |    |  |  |
| Local Assessment: Dune                                              | dee District - Red Lod       | ge Middle School (201 | 7 - 2018)                                 | Thursday, De | cember 28, 201      | 7      |    |  |  |
| MAP ACT - Fall 2017-2018<br>(Data as of 11/5/2017)                  | Rubric Desci                 | ription               | Ach                                       |              |                     |        |    |  |  |
| Mathematice                                                         | ACT College Readin           |                       | 1-69                                      | 12 3-19      |                     |        |    |  |  |
| Reading                                                             | ACT College Readin           |                       | 1-53                                      | 2-10         | 2-10 3-36           |        |    |  |  |
| Language                                                            | No Detailed Data Av          | allable               |                                           |              |                     |        |    |  |  |
| Science                                                             | No Detailed Data Av          | allable               |                                           |              |                     |        |    |  |  |
| MAP GA Milestones - Fall<br>2017-2018<br>(Data as of 11/5/2017)     | Rubric Descr                 | ription               | Ach                                       |              |                     |        |    |  |  |
| Mathematics                                                         | Georgia Milestones<br>System | Assessment            | 16 2-45                                   | 31 4-9       |                     |        |    |  |  |
| Reading                                                             | Georgia Milestones<br>System | Assessment            | 1-22 2-34                                 | 3-3          | 18 <mark>4-6</mark> |        |    |  |  |
| Language                                                            | No Detailed Data Av          | allable               | 2017 - 2018                               | 2017-2       | 018                 |        |    |  |  |
| Science                                                             | No Detailed Data Av          | allable               | Reading - Beginning Learner               |              |                     |        |    |  |  |
| MAP Status Percentile - Fall<br>2017-2018<br>(Data as of 11/5/2017) | Rubric Descr                 | ription               | Number of Students:83<br>Total Tested:373 |              |                     |        |    |  |  |

|                                         | <u> </u>                    |                                     |                   |          |                    |             |                           |                      |            |    |
|-----------------------------------------|-----------------------------|-------------------------------------|-------------------|----------|--------------------|-------------|---------------------------|----------------------|------------|----|
| SLDS Parent Portal Support TRL          | IEP Usage Reports           | IIS Dashboard Gr                    | owth Model        | LOR      | L A Status         | PD GOFAS    | High School Feedba        | ck Gifted Elig       | ibility    | 'n |
| Historical Dashboard 🔻 Operational Da   | ishboard 👻 School Red Lodge | e Midsle Bchool - 0257              | Ŧ                 | -        |                    |             |                           |                      |            |    |
| Achievement Level : Beginning Learner   | Measure Name: TestType      | _Reading, TestName_Rei              | ~                 |          |                    |             |                           |                      | View Repo  |    |
| 14 4 1 of 1 0 01 0                      | Find   Next 🔒 🖲 🔇           |                                     | 100.000           |          |                    |             |                           |                      |            |    |
| Document Map                            | MAP GA Milestones - Fa      | ll 2017-2018 (2017 - 201<br>Lemmer) | 8) (Data as of 11 | (5/2017) |                    |             |                           |                      |            | l  |
| AFStudentRoster Red Lodge Middle School | Contraction (Degining       |                                     |                   |          |                    | Reading     |                           |                      |            | i  |
|                                         | School Name                 | Student Name 1                      | GTID :            | Grade 1  | Assessment<br>Date | * Projected | ProficiencyLevel2_Reading | ProjectedProficiency | /Levell_Re | ł  |
|                                         | Red Lodge Middle School     | Alcaraz , Mervin R                  | 9002722580        | 06       | 09/19/2017         | Beginnin    | g Learner 1               | Not On Track         |            | 1  |
|                                         |                             | Allaire , Josh S                    | 9001943704        | 08       | 09/25/2017         | Beginnin    | g Learner 1               | Not On Track         |            | Ì  |
|                                         |                             | Alt , Blair A                       | 9003422153        | 08       | 09/25/2017         | Beginnin    | g Learner I               | Not On Track         |            | i  |
|                                         |                             | Bearden , Bunny N                   | 9000871872        | 06       | 09/19/2017         | Beginnin    | g Learner 1               | Not On Track         |            | 1  |
|                                         |                             | Beckles , Romeo M                   | 9000325337        | 07       | 09/26/2017         | Beginnin    | g Learner 1               | Not On Track         |            | i  |
|                                         |                             | Birkholz , Howard W                 | 9000614602        | 08       | 09/19/2017         | Beginnin    | g Learner 1               | Not On Track         |            | •  |
|                                         |                             | Bimbaum , Josue S                   | 9001082053        | 06       | 09/19/2017         | Beginnin    | g Learner I               | Not On Track         |            | •  |
|                                         |                             | Bostick , Brain A                   | 9003727925        | 08       | 09/19/2017         | Beginnin    | g Learner 1               | Not On Track         |            |    |

5. At the top of the page you will see a Measure Name option. Use this to select the specific data points to be viewed in your report.

| RC RO                                 |                                                                                                    |                                 |              | Δ        |            |     |             |                              |                            |       |
|---------------------------------------|----------------------------------------------------------------------------------------------------|---------------------------------|--------------|----------|------------|-----|-------------|------------------------------|----------------------------|-------|
| SLDS Parent Portal Support TRL        | IEP Usage Repo                                                                                                    | ts IIS Dashboard                | Growth Model | LOR      | L A Status | PD  | GOFAR       | High School Feedbac          | k Gifted Eligibility       |       |
| Historical Dashboard * Operational Da | shboard - School Re                                                                                                    | d Lodge Middle Bchool - 0297    | ٣            |          |            |     |             |                              |                            |       |
| Achievement Level : Beginning Learner | Measure Name: Te                                                                                                    | tType_Reading, TestName_        | Re M         |          |            |     |             |                              | View 8                     | Repor |
| I4 4 1 of 1 ≥ ≥i                      | Find   Next                                                                                                    | Select All)<br>festType_Reading |              | Â        |            |     |             |                              |                            |       |
| Document Map                          | MAP GA Mileston<br>Mathematics (B                                                                                                    | estName_Reading                 |              |          |            |     |             |                              |                            |       |
| AFStudentRoster                       | ×                                                                                                    | estStartDate_Reading            |              |          | 1          |     | Reading     |                              |                            |       |
| Red Lodge Middle School               | School Nam                                                                                                    | festDurationMinutes_Rea         | iding        |          | Assessment | : : | Designation | affeirer and Parties D       | aiseta/Deaffeiseerd and t  | 2.    |
|                                       |                                                                                                    | estRITScore_Reading             |              |          | Date       |     | rivjetituri | vinciency per engineering in | ojecienti onciency neveri, |       |
|                                       | Red Lodge Middle                                                                                                    | festStandardError_Readl         | ng           |          | 09/19/2017 |     | Beginning   | Learner N                    | ot On Track                |       |
|                                       | , in the second second s | festPercentile_Reading          |              |          | 09/25/2017 | _   | Benjanjan   | learner N                    | ot On Track                | -     |
|                                       |                                                                                                    | Citokeadingscore_kead           | 100          |          |            |     |             |                              |                            |       |
|                                       | 2                                                                                                    | UTtoReadingMax_Reading          | a            |          | 09/25/2017 |     | Beginning   | Learner N                    | ot On Track                |       |
|                                       | 2 C                                                                                                    | estStartTime_Reading            |              |          | 09/19/2017 | -   | Beginning   | Learner N                    | ot On Track                | -     |
|                                       | ×.                                                                                                    | ProjectedProficiencyStud        | v1_Reading   |          |            |     |             |                              |                            |       |
|                                       | ×.                                                                                                    | ProjectedProficiencyLeve        | 11_Reading   |          | 09/26/2017 |     | Beginning   | Learner N                    | ot On Track                |       |
|                                       | ×1                                                                                                    | ProjectedProficiencyStud        | v2_Reading   |          | 00/10/2017 | _   | Begigging   | aarnar N                     | ot On Track                | _     |
|                                       | ~                                                                                                    | ProjectedProficiencyLeve        | 12_Reading   |          |            |     |             |                              |                            |       |
|                                       | -                                                                                                    | amosum, cosues                  | 9001002003   | <u>۳</u> | 09/19/2017 |     | Beginning   | Learner N                    | ot On Track                | _     |
|                                       |                                                                                                    |                                 |              |          |            |     |             |                              |                            | _     |